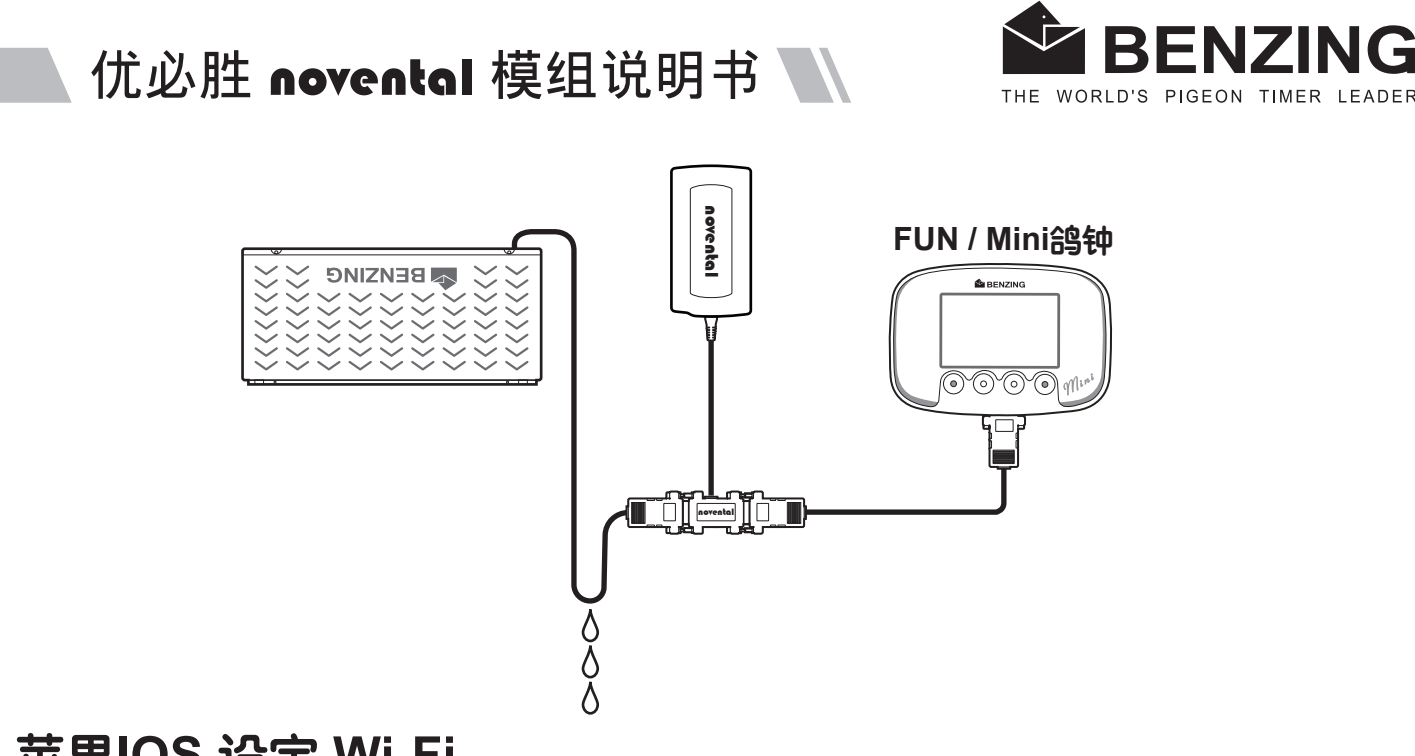

### 苹果IOS 设定 Wi-Fi

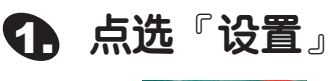

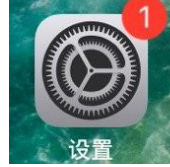

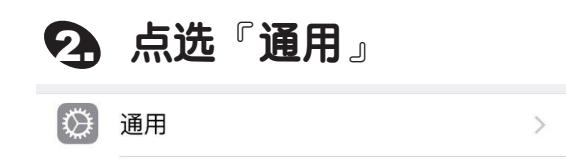

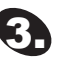

#### 会 点选『关于本机』

| mlGT 중 下午2:45 |    | 80% 🔳) |  |
|---------------|----|--------|--|
| く设置           | 通用 |        |  |
|               |    |        |  |
| 关于本机          |    | >      |  |
| 软件更新          |    | >      |  |

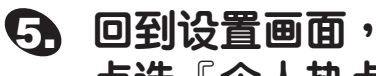

点选『个人热点』

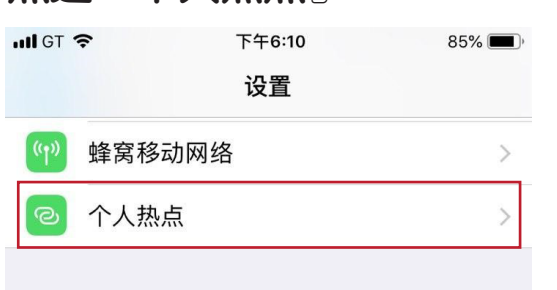

# ④ 将名称改为:benzing1

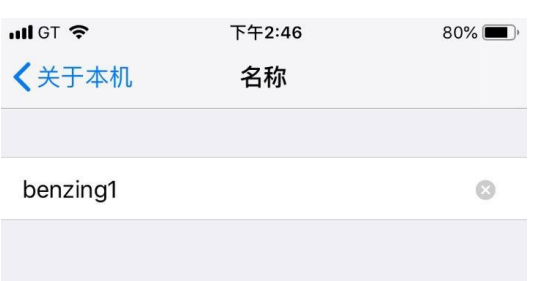

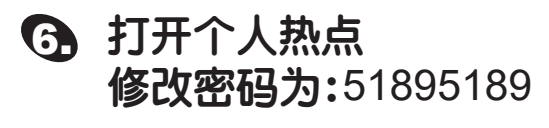

| く设置                                  | 个人热点                   |            |
|--------------------------------------|------------------------|------------|
| 个人热点                                 |                        |            |
| 现在可被发现。<br>其他用户可以通过<br>为"benzing1"的封 | ±"Wi-Fi"和蓝牙查找<br>共享网络。 | 您的名        |
| "Wi-Fi"密码                            |                        | 51895189 > |
|                                      |                        |            |

选择2.4 GHz频段 novental模组自动连接

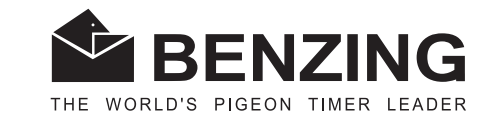

## 优必胜 novental 模组说明书

## 安卓Android设定热点 Wi-Fi

#### 于『设置』进入WLAN 设置

| Q 搜     | 索设置项  |                   |
|---------|-------|-------------------|
|         | 华为帐号、 | 付款与账单、云空间等        |
| <b></b> | WLAN  | TP-LINK_5G_0404 > |
| *       | 蓝牙    | 已开启 >             |

| ← 移动网络     |   |
|------------|---|
| 飞行模式       |   |
| 移动数据       | > |
| SIM 卡管理    | > |
| 网络加速       | > |
| 个人热点       | > |
| 12 03 66 m |   |

Wi-Fi热点设定

- 1.点选『开启』
- 2.名称改为:benzing1 密码改为:51895189
- 3.点选『更多共享设置』・ 点选『AP频段』选择 2.4 GHz 频段novental模组自动连接。

| III <sup>58</sup> .山 奈 の <sup>2.3</sup><br>K/s | 渗 💌 09:20  | ت <sup>عو</sup> يااا اي <sub>K/s</sub> | ік 📭 09:19   |
|------------------------------------------------|------------|----------------------------------------|--------------|
| ← 个人热点                                         | $\frown$   | ← 更多共享设置                               |              |
| 个人热点                                           |            | <b>单次流量限制</b><br>上次共享流量 130 MB         | 不限 >         |
| 热点                                             | $\smile$   |                                        |              |
| 设备名称                                           | benzing1 > | AP 频段                                  | 2.4 GHz 频段 > |
| 密码                                             | 51895189 > | <b>通过蓝牙共享网络</b><br>不共享该手机的互联网连接        |              |
| 已连接设备                                          | 0 台 >      | <b>选择</b> 2.4 GHz <b>划</b>             | <b>顶段</b>    |
| 更多共享设置                                         | >          |                                        |              |

如何从其他设备连接至此热点

手动连接:

1. 目标设备打开 WLAN,并找到热点 benzing1;

2. 连接热点。